# TUTORIAL TÉCNICO

## Como instalar o software Programador CIE

0 0 0 0

0 0

0 0 0

0

Ο

0

0

Para obter acesso a todas as configurações e programações da central, obter os históricos de eventos de forma fácil e intuitiva e usufruir de toda comodidade oferecida pela central, baixe e instale gratuitamente o software Programador CIE.

O software disponibiliza em sua interface um glossário de ajuda, por meio do qual é possível obter informações sobre todas as configurações da central e seu funcionamento.

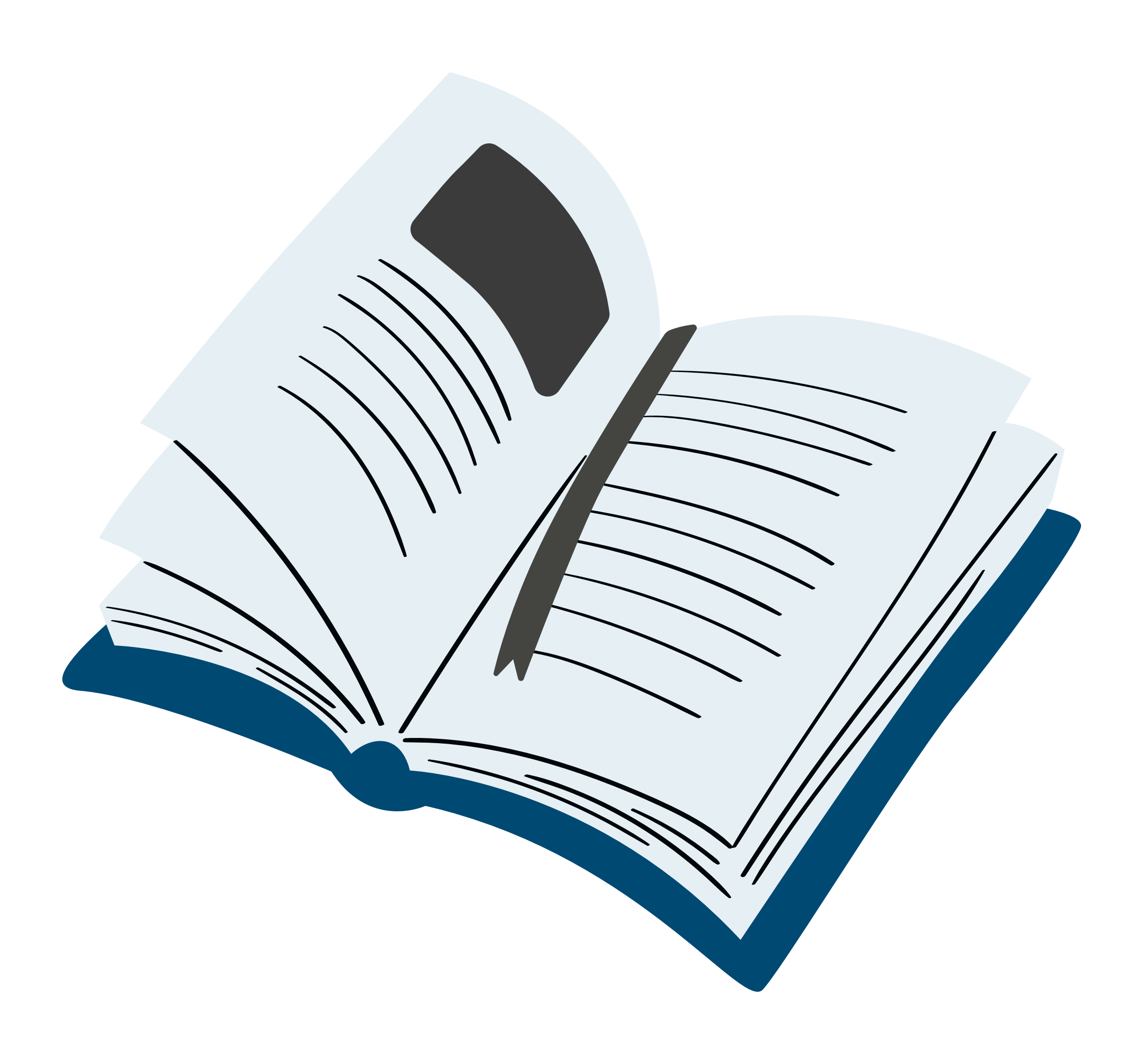

# Verifique-o para obter mais detalhes sobre a criação de regras e demais recursos.

**Suporte a clientes: intelbras.com/pt-br/contato/suporte-tecnico/** Vídeo tutorial: <u>youtube.com/IntelbrasBR</u>

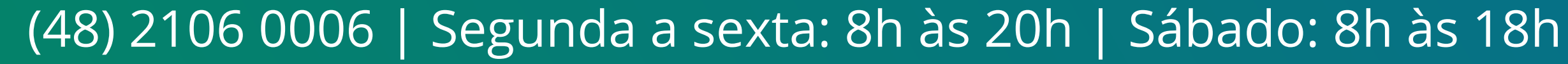

0 0 0 0 Ο 0 0 Ο 0

#### Ο $\mathbf{O}$ Ο Ο

Alguns requisitos para instalação do Programador CIE.

**TUTORIAL TÉCNICO** 

Como instalar o software

Programador CIE

#### Sistemas Operacionais Compatíveis:

- Microsoft Windows 10 32/64 bits
- Microsoft Windows 11 64bits

# - Windows 10

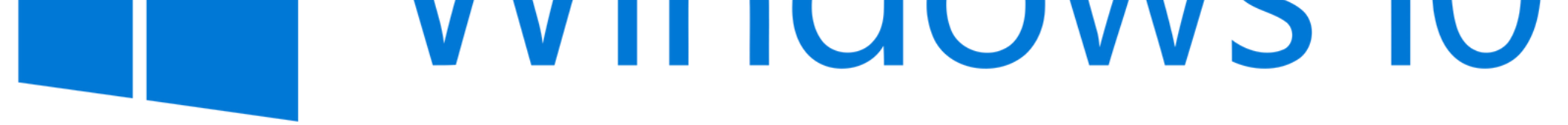

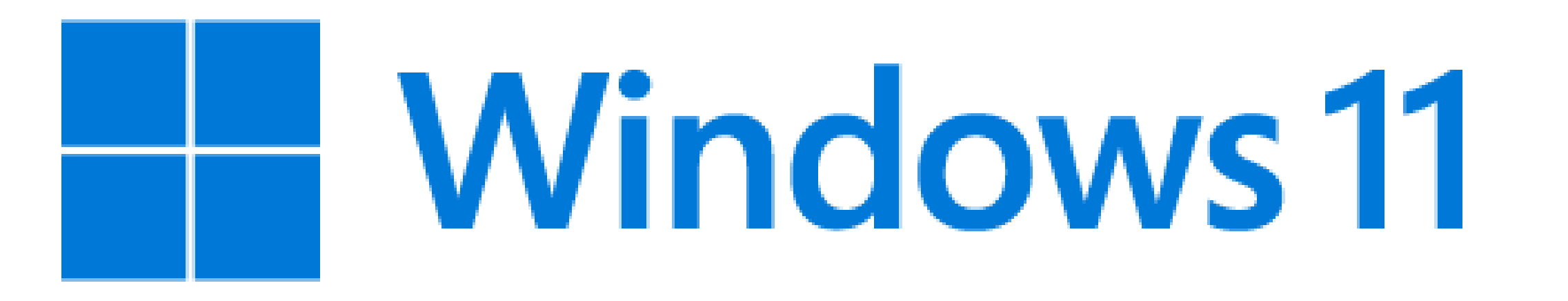

#### **Requisitos de configuração mínima do PC:**

- Processador Intel Pentium 4 ou equivalente
- 2GB de memória RAM
- 300MB de espaço em disco

#### **Requisitos de configuração do PC recomendadas:**

- Processador Intel Core i3 ou equivalente
- 4GB de memória RAM
- 300MB de espaço em disco

#### Requisitos para instalação e uso do Programador CIE

- O usuário ter permissão de administrador do PC para efetuar a instalação
- O PC deve conter uma porta USB versões 1.0, 2.0 ou 3.0
- O cabo USB deve conter no máximo 5 metros para a correta transmissão

Suporte a clientes: intelbras.com/pt-br/contato/suporte-tecnico/ Vídeo tutorial: <u>youtube.com/IntelbrasBR</u>

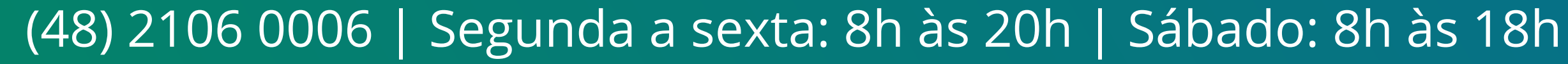

Ο 0 0 0 0 0 Ο 0 0 Ο

0 Ο Ο Ο

**PASSO A PASSO** 

#### PASSO 1

Clique no link <u>www.intelbras.com.br</u> e acesse o site

TUTORIAL TÉCNICO

Como instalar o software

Programador CIE

Intelbras, no campo de busca digite **"Programador CIE**" na página do software clique na aba **"Suporte**".

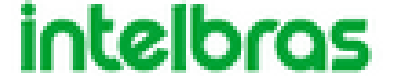

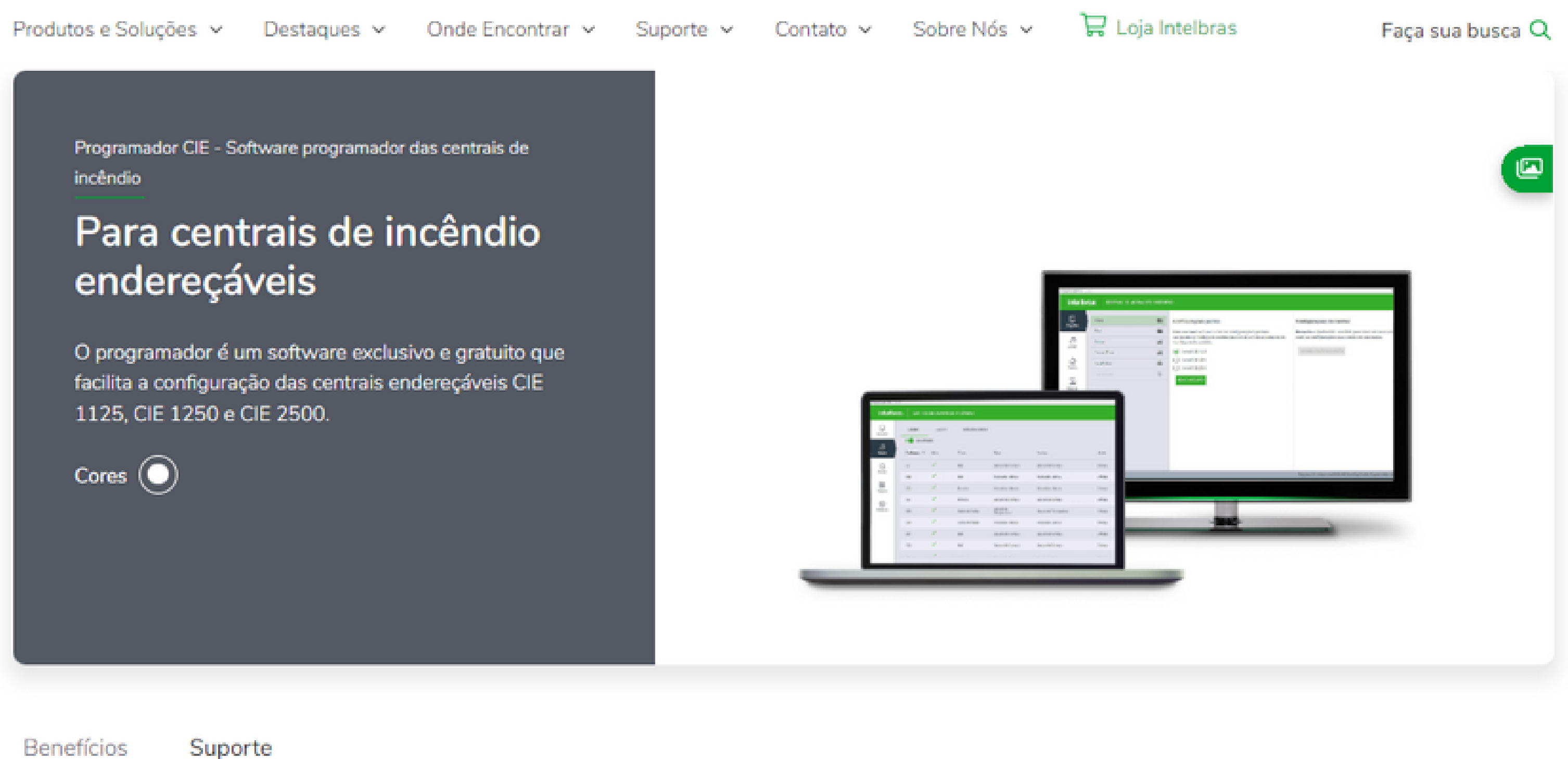

Selecione a aba "Arquivos para download" e no tipo de arquivo "Softwares" escolha o instalador de acor-

#### do com seu sistema operacional, 32 ou 64 bits e clique em "Download".

| Especificações Técnicas                      | Arquivos para download    |   |    |                     |            |   |
|----------------------------------------------|---------------------------|---|----|---------------------|------------|---|
| Encontre os documentos<br>Filtre os assuntos | Ordenar por recentes      | ~ | ou | Busque um documento |            | Q |
| Tutoriais - PDF                              |                           |   |    |                     | -          | ^ |
| Changelog Programador CIE 4.0.2   07         | 7/11/2022                 |   |    |                     | Download   |   |
| Tutorial para instalação do software P       | rogramador CIE 21/12/2018 |   |    |                     | Download 🕁 |   |
| Softwares                                    |                           |   |    |                     | -          | ^ |
| ProgramadorCIE-4.0.2-win64 4.0.2             | 07/11/2022                |   |    |                     | Download 🛓 |   |
| ProgramadorCIE-4.0.2-win32 4.0.2             | 07/11/2022                |   |    |                     | Download 🕁 |   |

0 0 0 TUTORIAL TÉCNICO 0 0 0 Como instalar o software Programador CIE 0 0 0 0

0 0 0 Ο

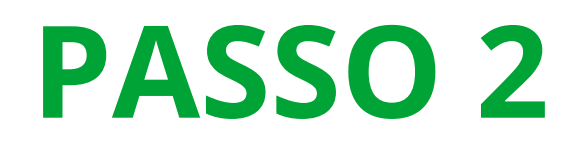

Ο

Ο

Após concluir o download, **descompacte** a pasta para ter acesso ao arquivo instalador.

programador-cie-4.0.2-win64.zip

Clique com o botão direito do mouse em cima do

#### • arquivo instalador e **execute como administrador** de acordo com a imagem abaixo.

| Nome                           |                 | Data de modificação           | Тіро       |
|--------------------------------|-----------------|-------------------------------|------------|
| ProgramadorCIE-4.0.2-win64 ovo |                 | 04/04/2022 14:20              | Aplicativa |
|                                |                 | ) 🖄 🔟                         |            |
|                                | Abrir           |                               | Er         |
|                                | Executar co     | omo administrador             |            |
|                                | 🔗 🛛 Fixar em In | iciar                         |            |
|                                | ☆ Adicionar a   | aos Favoritos                 |            |
|                                | 🖸 Compactar     | <sup>,</sup> para arquivo ZIP |            |

#### PASSO 3

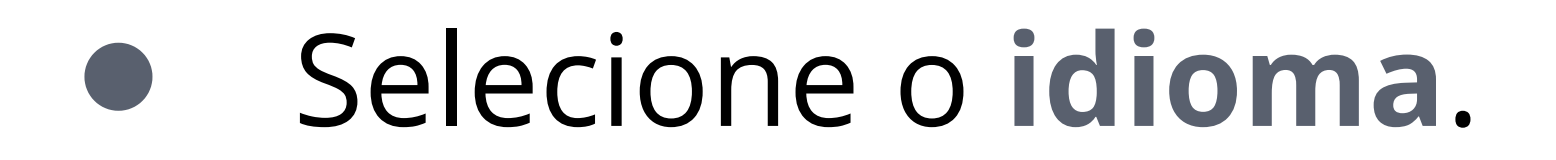

| Selecior | ar Idioma do Programa de Instalação                       | x  |
|----------|-----------------------------------------------------------|----|
|          | Selecione o idioma a ser utilizado durante<br>instalação: | a  |
|          | Português (Brasil)                                        | ~  |
|          | OK Cancel                                                 | ar |

0  $\bigcirc$  $\mathbf{O}$  $\mathbf{O}$ 

Ο

0

0

 $\bigcirc$ 

0

Ο Ο Ο  $\mathbf{O}$ 

Clique em "Avançar".

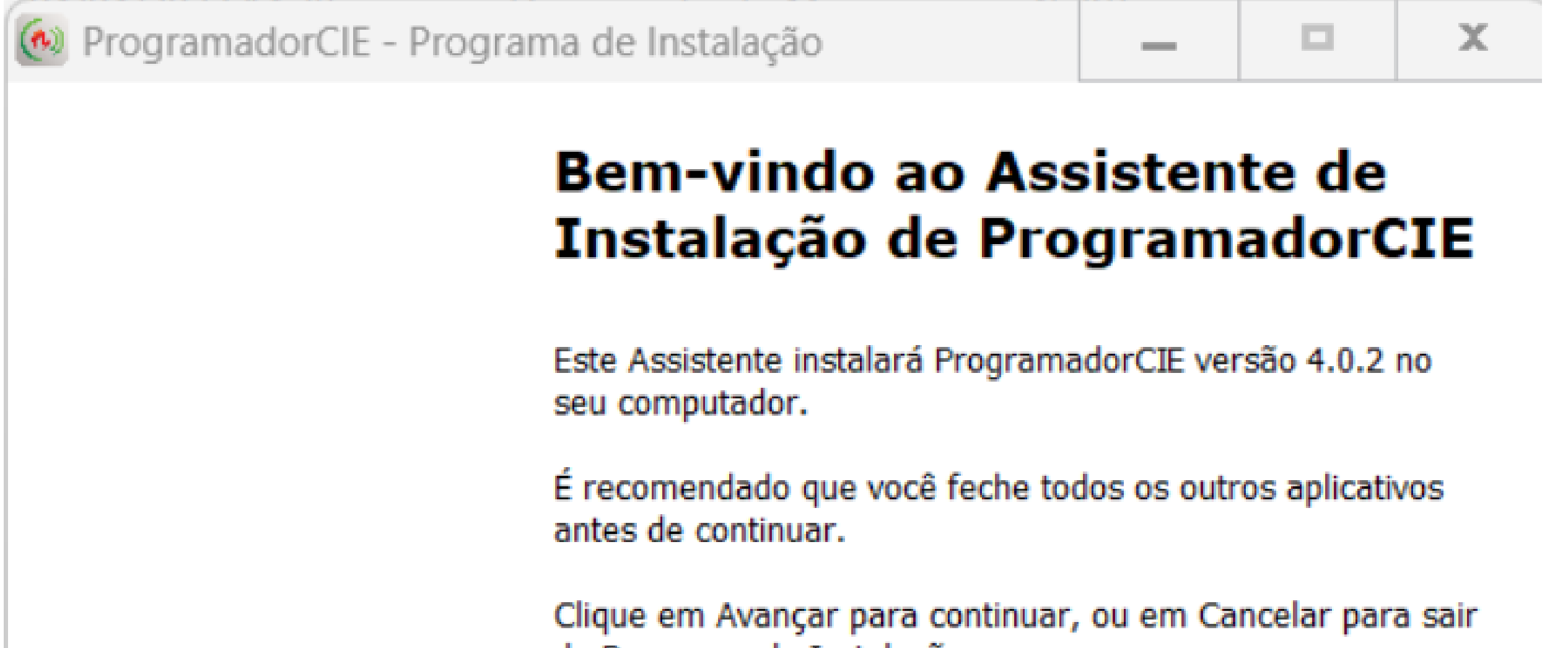

| do Programa de Instalação. |               |       |
|----------------------------|---------------|-------|
|                            | Avançar > Can | celar |

#### Leia, aceite os termos e clique em "Avançar".

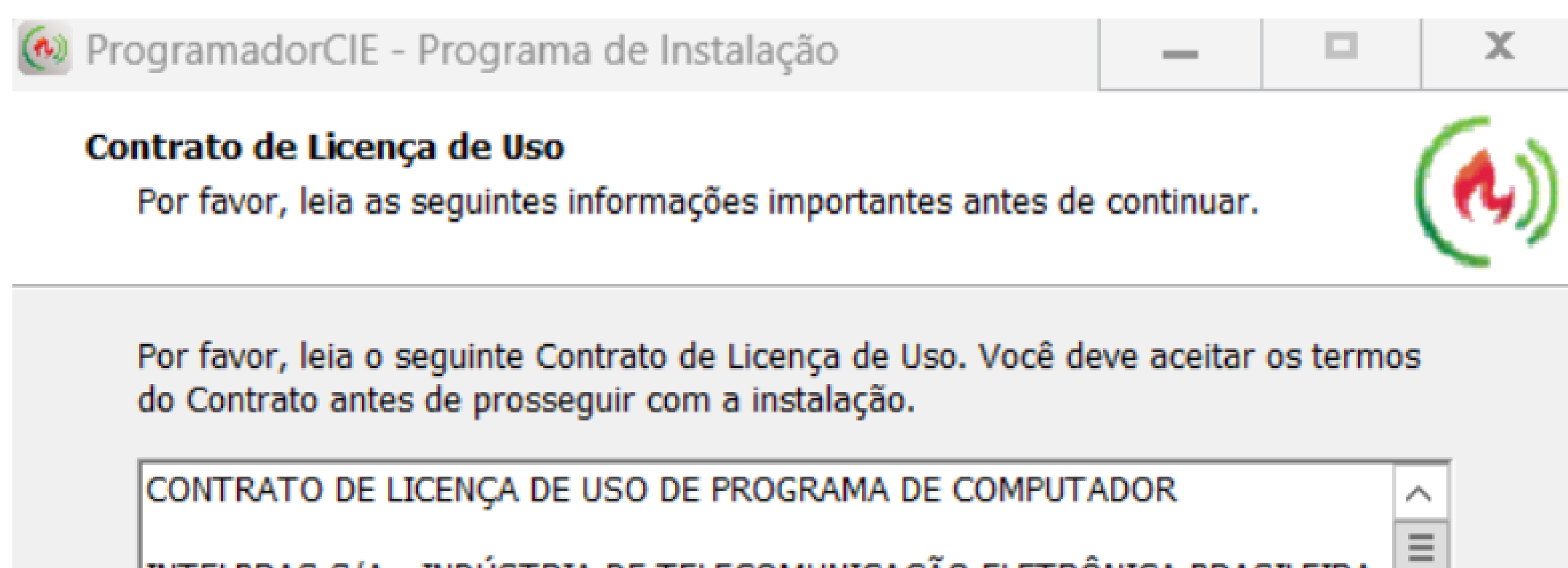

INTELBRAS S/A - INDÚSTRIA DE TELECOMUNICAÇÃO ELETRÔNICA BRASILEIRA, pessoa jurídica de direito privado, inscrita no CNPJ sob n.º 82.901.000/0001-27, estabelecida a Rodovia BR 101, KM 210, Área Industrial, São José - SC., doravante denominada DESENVOLVEDOR, estabelece com Vossa Senhoria, (pessoa física ou jurídica) o presente contrato de licença de uso de programa de computador, mediante as cláusulas a seguir estabelecidas.

1. Aceitação do contrato – Ao instalar o programa de computador, doravante denominado SOFTWARE, o cliente, doravante denominado LICENCIADO

Eu aceito os termos do Contrato

Eu não aceito os termos do Contrato

< Voltar Avançar >

Cancelar

 $\checkmark$ 

0 Ο 0 0 0 0 Ο 0 Ο Ο Ο

0 Ο Ο Ο

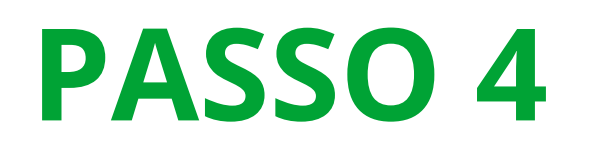

#### Selecione o caminho onde será instalado o software e clique em **"Avançar".**

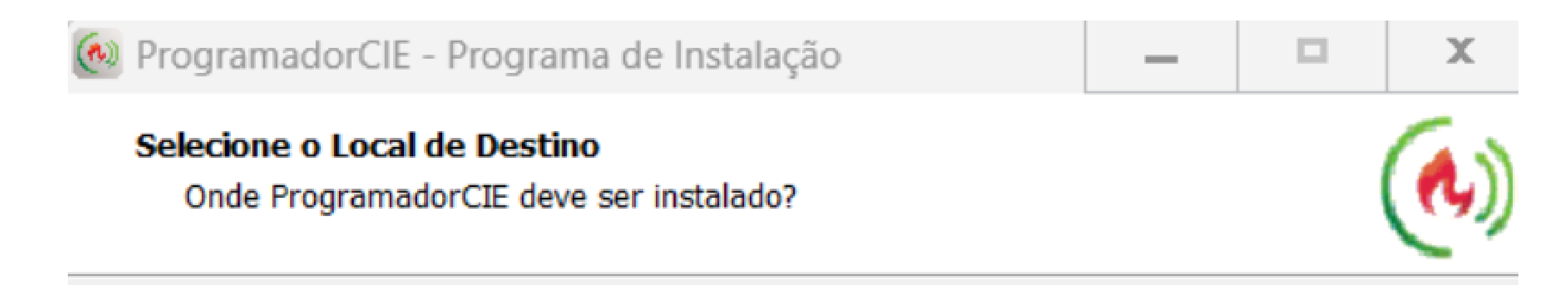

**TUTORIAL TÉCNICO** 

х

Como instalar o software

Programador CIE

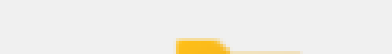

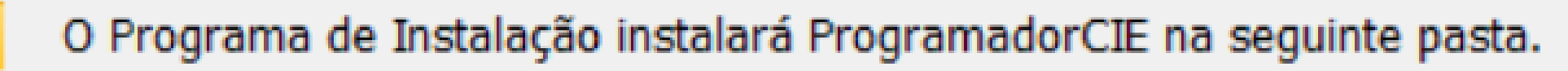

Para continuar, clique em Avançar. Se você deseja escolher uma pasta diferente, clique em Procurar.

| C:\Program Files (x86)\Intelbras\Prog | ramadorCIE Procurar       |
|---------------------------------------|---------------------------|
|                                       |                           |
|                                       |                           |
|                                       |                           |
|                                       |                           |
|                                       |                           |
| São necessários pelo menos 433,4 MB   | de espaço livre em disco. |
|                                       |                           |
|                                       |                           |

#### Clique em "Avançar" novamente.

🐼 ProgramadorCIE - Programa de Instalação

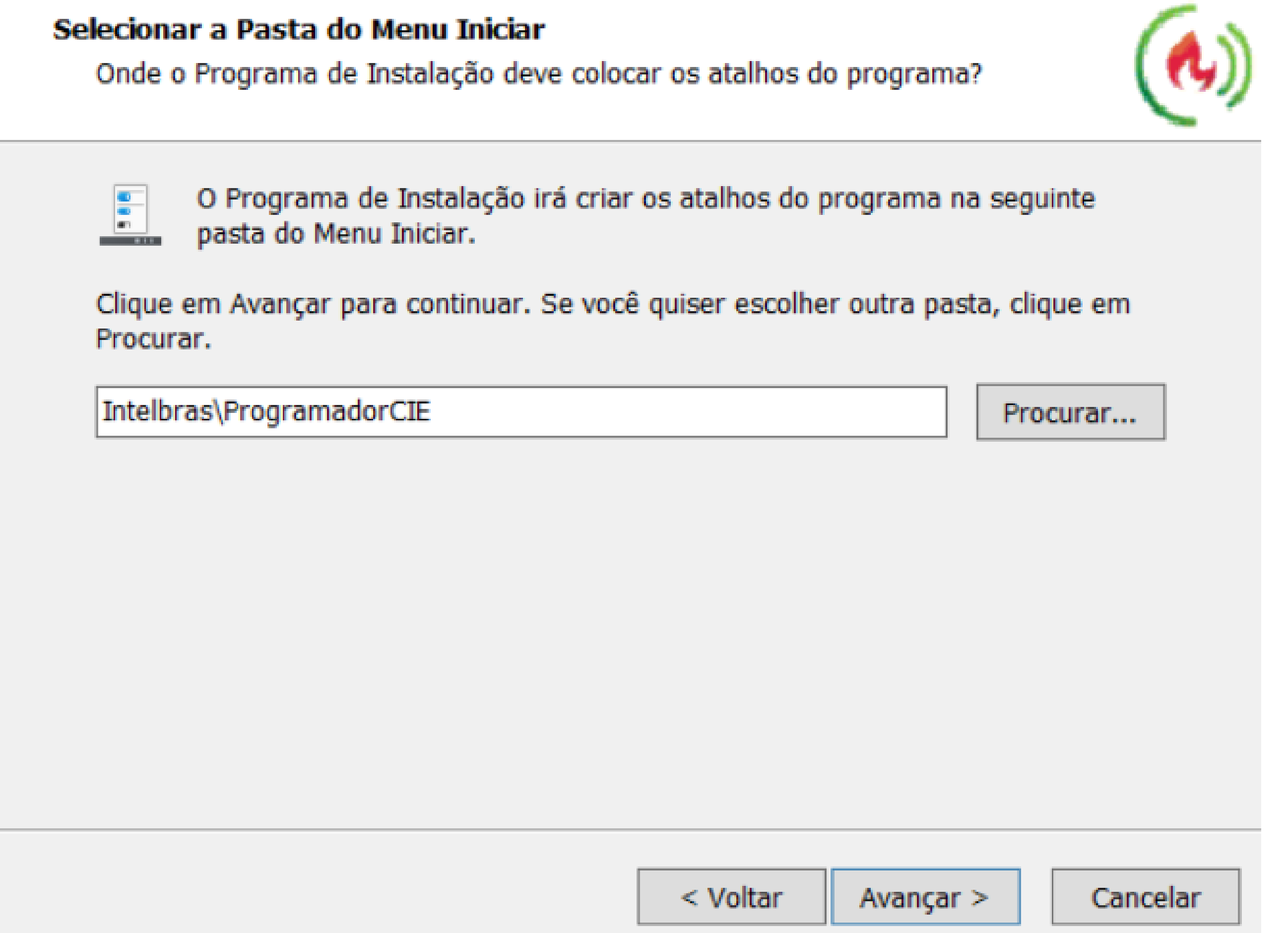

0 0 0 0

0 0

 $\bigcirc$ 

0

0

0

0 0 0 0

#### • Clique em "Avançar".

ProgramadorCIE - Programa de Instalação

 —
 —
 X

 Selecionar Tarefas Adicionais

 Quais tarefas adicionais devem ser executadas?
 Selecione as tarefas adicionais que você deseja que o Programa de Instalação execute enquanto instala ProgramadorCIE e clique em Avançar.
 Ícones adicionais:

Criar um ícone na Área de Trabalho

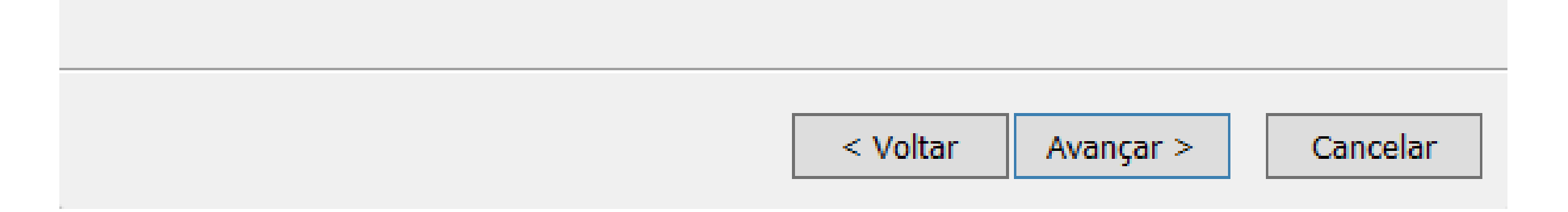

#### • Clique em **"Instalar"** e aguarde.

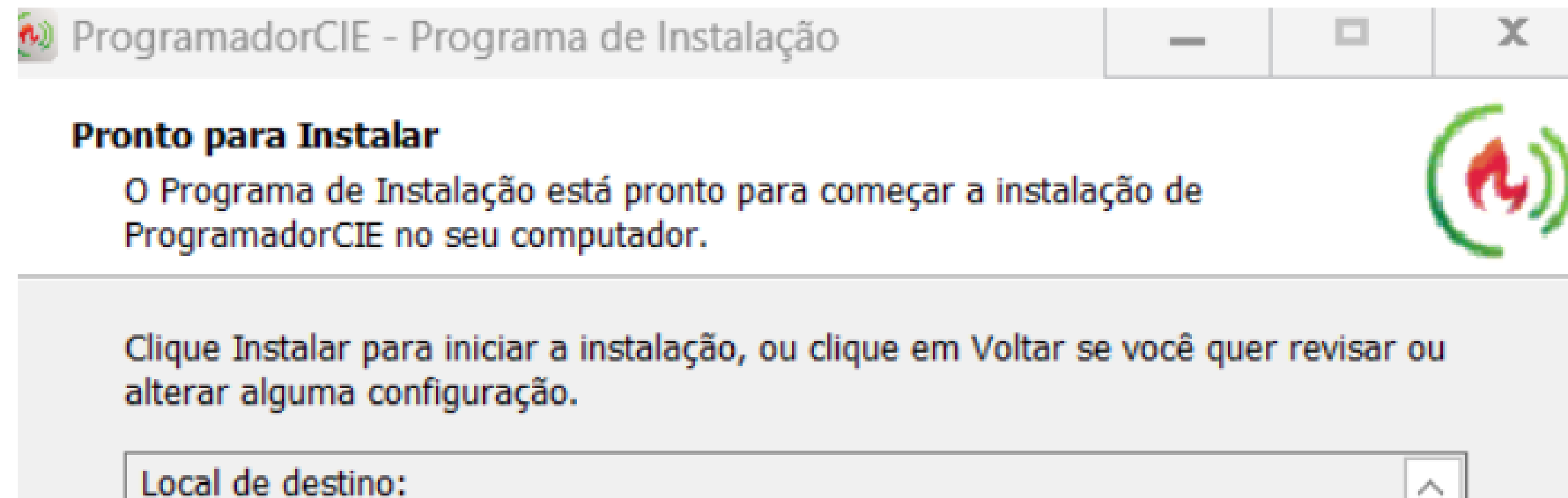

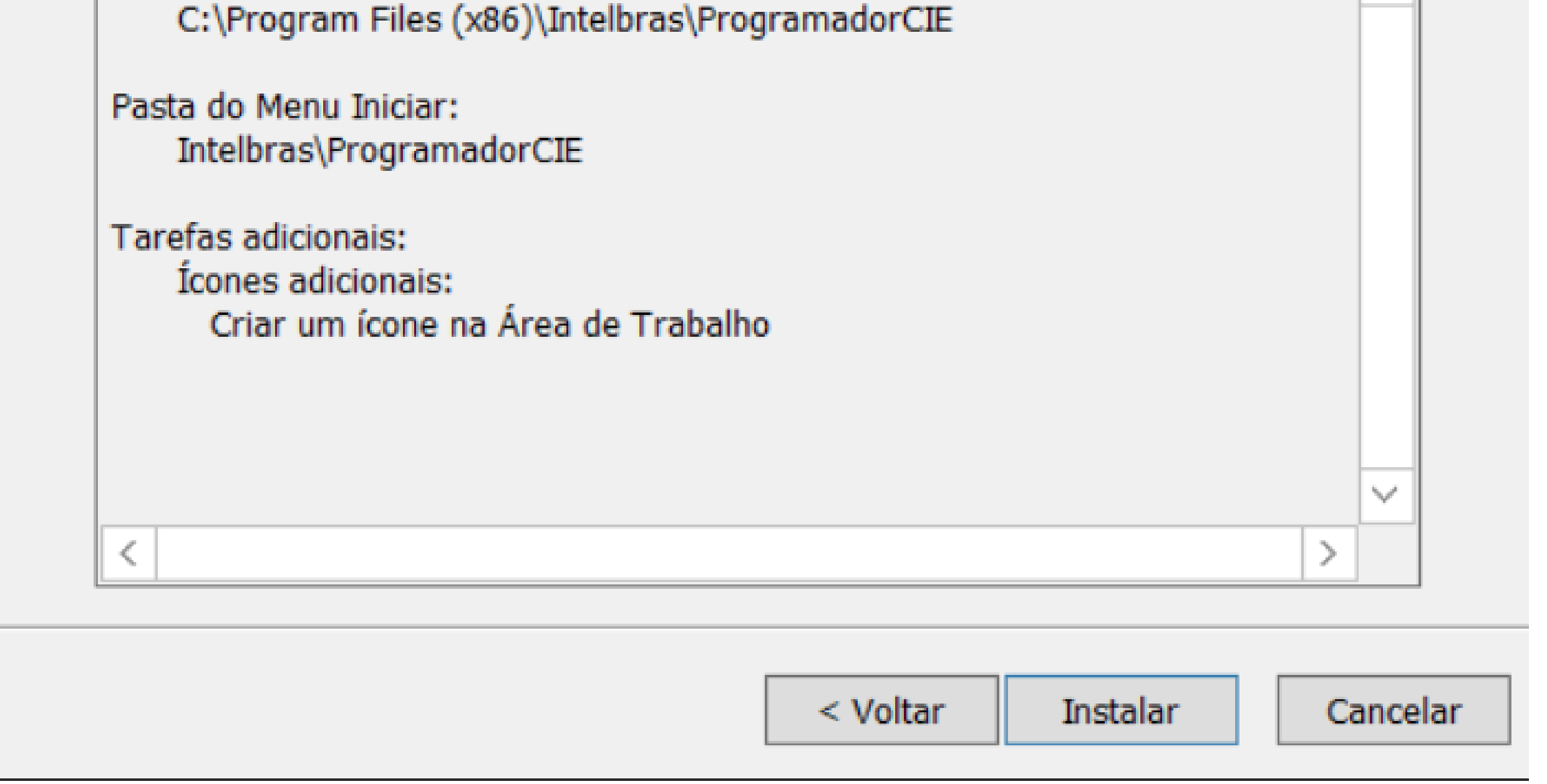

 $\bigcirc$ 

0

 $\bigcirc$ 

0

0 0 0 0

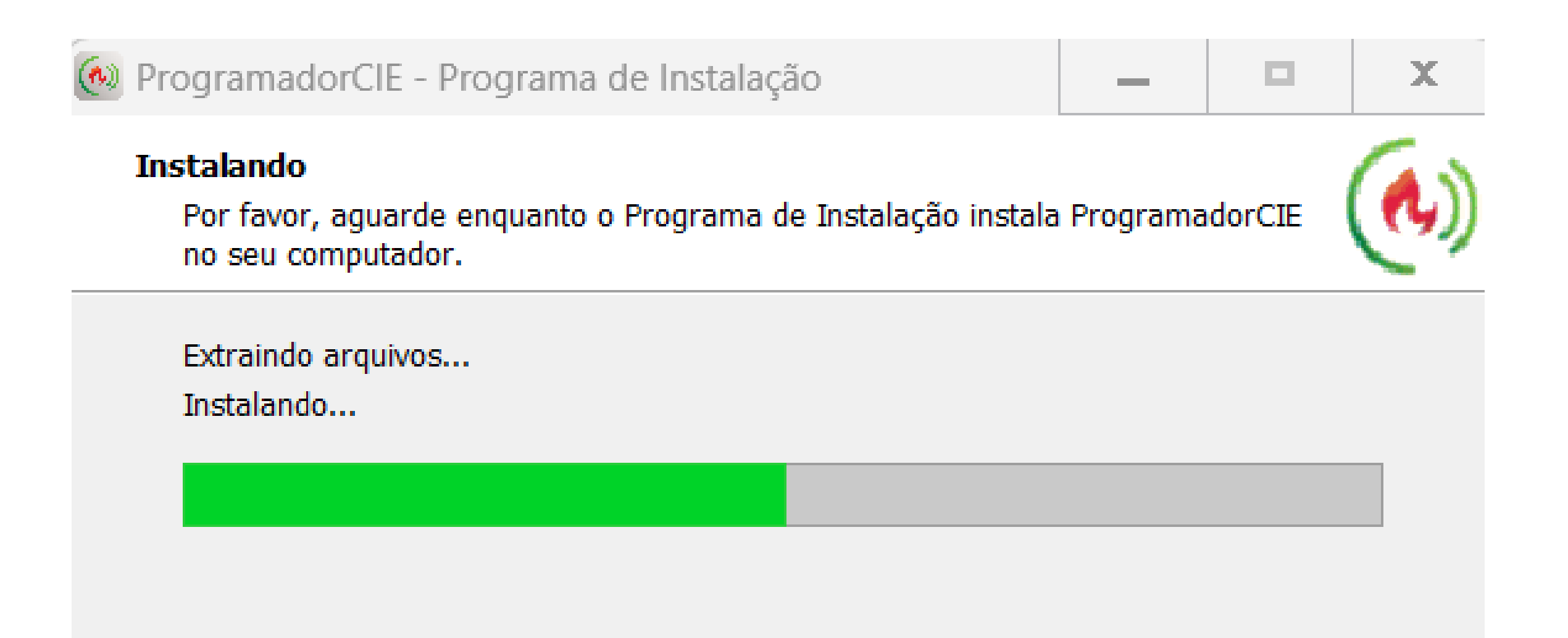

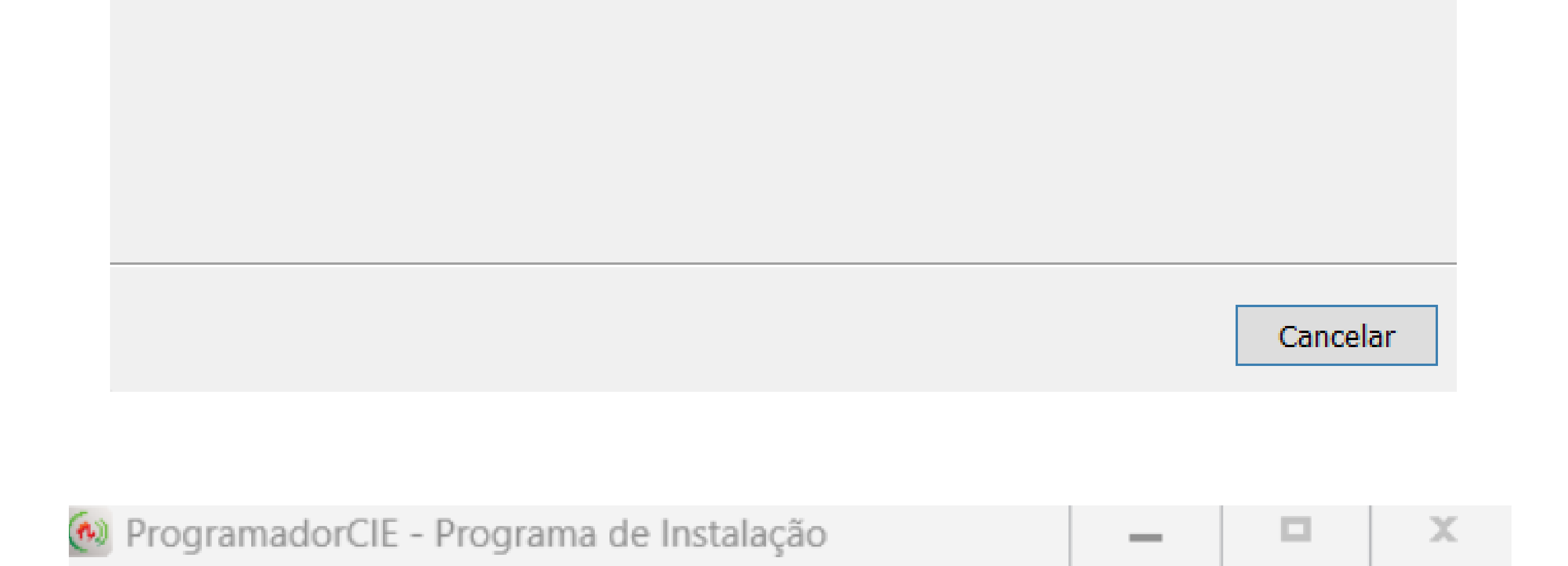

#### Finalizando o Assistente de Instalação de ProgramadorCIE

O Programa de Instalação terminou de instalar ProgramadorCIE no seu computador. O programa pode ser iniciado clicando nos ícones instalados.

Clique em Concluir para sair do Programa de Instalação.

Executar ProgramadorCIE

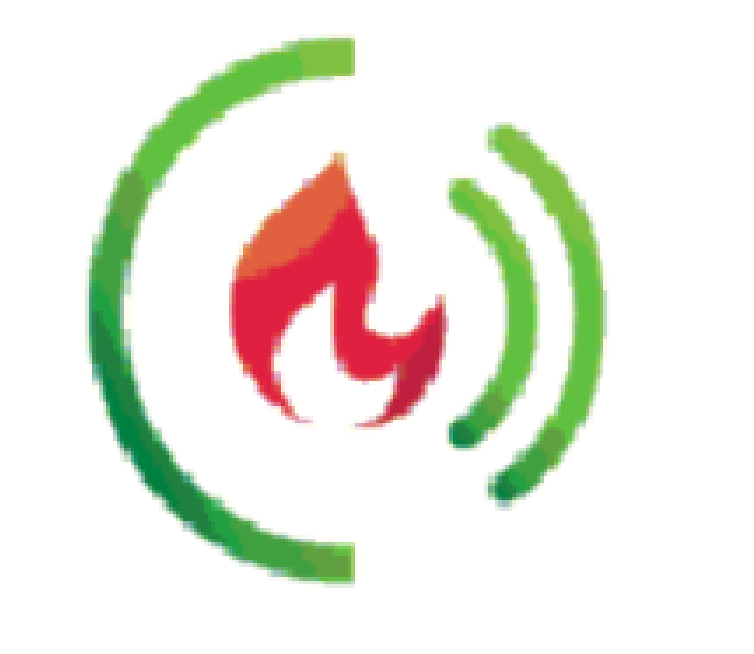

| Concluir |
|----------|

0 0 0 0

0 0

0

Ο

0

0

0

0

0 0 0 0

#### >>> Pronto! O software Programador CIE foi instalado com sucesso.

| Programador | CIE 4.0.2   |                 |                                                                                                    | - O X                                                                                           |
|-------------|-------------|-----------------|----------------------------------------------------------------------------------------------------|-------------------------------------------------------------------------------------------------|
| inte        |             | RME DE INCÊNDIO |                                                                                                    | 📀 🎯 рт 🗸                                                                                        |
| Arquive     | Novo        | 83              | Configurações Padrão                                                                                                    | Configurações da Central                                                                        |
| 2           | Abrir       |                 | Crie um novo arquivo com as configurações padrão. Selecione o modelo da<br>central para criar um novo arquivo de configuração padrão. | Conecte a Central CIE para criar um novo arquivo com as configurações que<br>estão em operação. |
| Laços       | Salvar      | 8               | CIE 1060                                                                                                    |                                                                                                 |
| 습           | Salvar Como | 8               | O CIE 1125                                                                                                    | RECEBER CONFIGURAÇÃO                                                                            |
| Zonas       | Relatórios  | •               | O CIE 1250<br>O CIE 2500                                                                                                    |                                                                                                 |
| Regras      | Comunicar   | ψ               | Repetidora RP 520                                                                                                    |                                                                                                 |
| ୍           |             |                 | O Projeto de Interligação<br>O Gateway CIE GW521                                                                                      |                                                                                                 |
| Sistema     |             |                 |                                                                                                    |                                                                                                 |

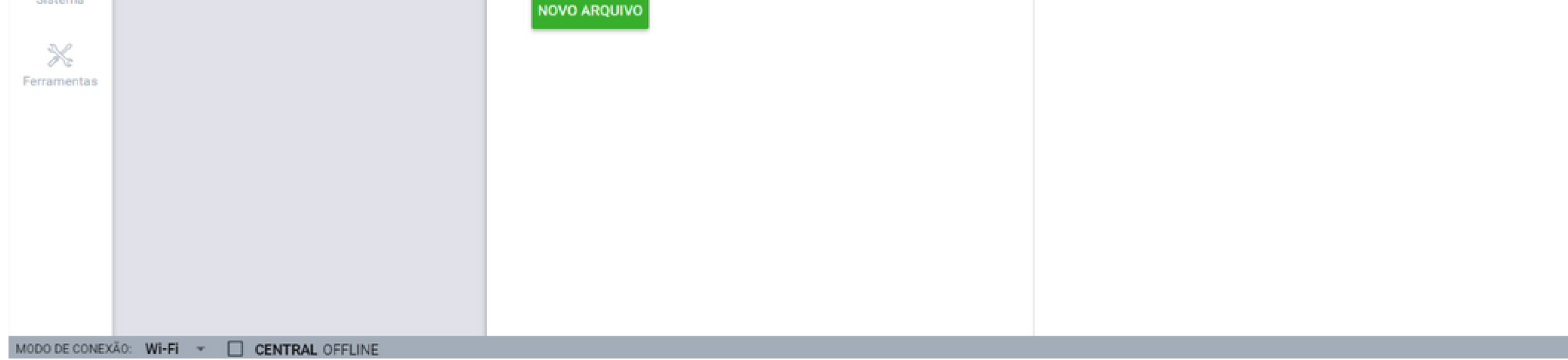

ATENÇÃO: as informações sobre o software estão todas disponíveis apenas clicando no ícone (?) de ajuda no canto superior direito ou pressione no teclado a tecla F1 em qualquer tela que estiver no software.

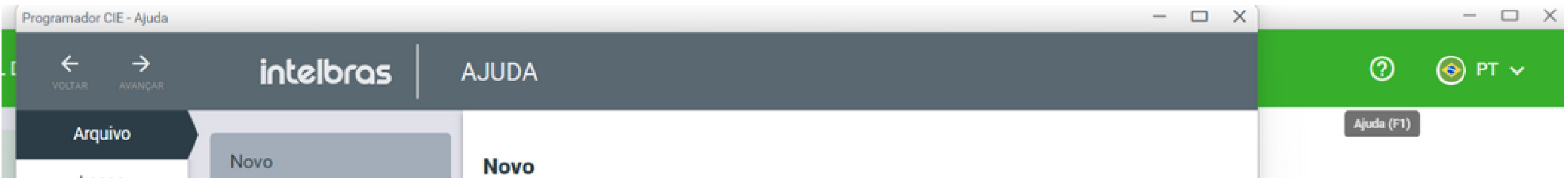

| + | Laços   |             |                                                                                                    |                                  |
|---|---------|-------------|----------------------------------------------------------------------------------------------------|----------------------------------|
|   | Zonas   | Abrir       | Cria um novo arquivo de programação.                                                                                                    | arquivo com as configurações que |
|   | Regras  | Salvar      | É possível iniciar um arquivo de programações de duas formas:                                                                                                    |                                  |
|   | Sistema | Salvar Como | Com a programação-padrão                                                                                                    |                                  |
|   | Sobre   | Relatórios  | Selecione o modelo da central ou repetidora que deseja configurar e clique em NOVO                                                                                                |                                  |
|   |         | Comunicar   | ARQUIVO.                                                                                                    |                                  |
|   |         |             | Com a programação da central ou repetidora conectada                                                                                                    |                                  |
|   |         |             | Se a central ou repetidora estiver conectada com o cabo USB e na condição ONLINE na barra<br>de status do programador, o arguivo será criado automaticamente com a programação da |                                  |
|   |         |             | central ou repetidora conectada. Para isso, clique em RECEBER CONFIGURAÇÃO.                                                                                                    |                                  |
|   |         |             |                                                                                                    |                                  |

 $\mathbf{O}$ 

0

0

0 0 0 0

#### Dúvidas ou sugestões entre em contato via WhatsApp.

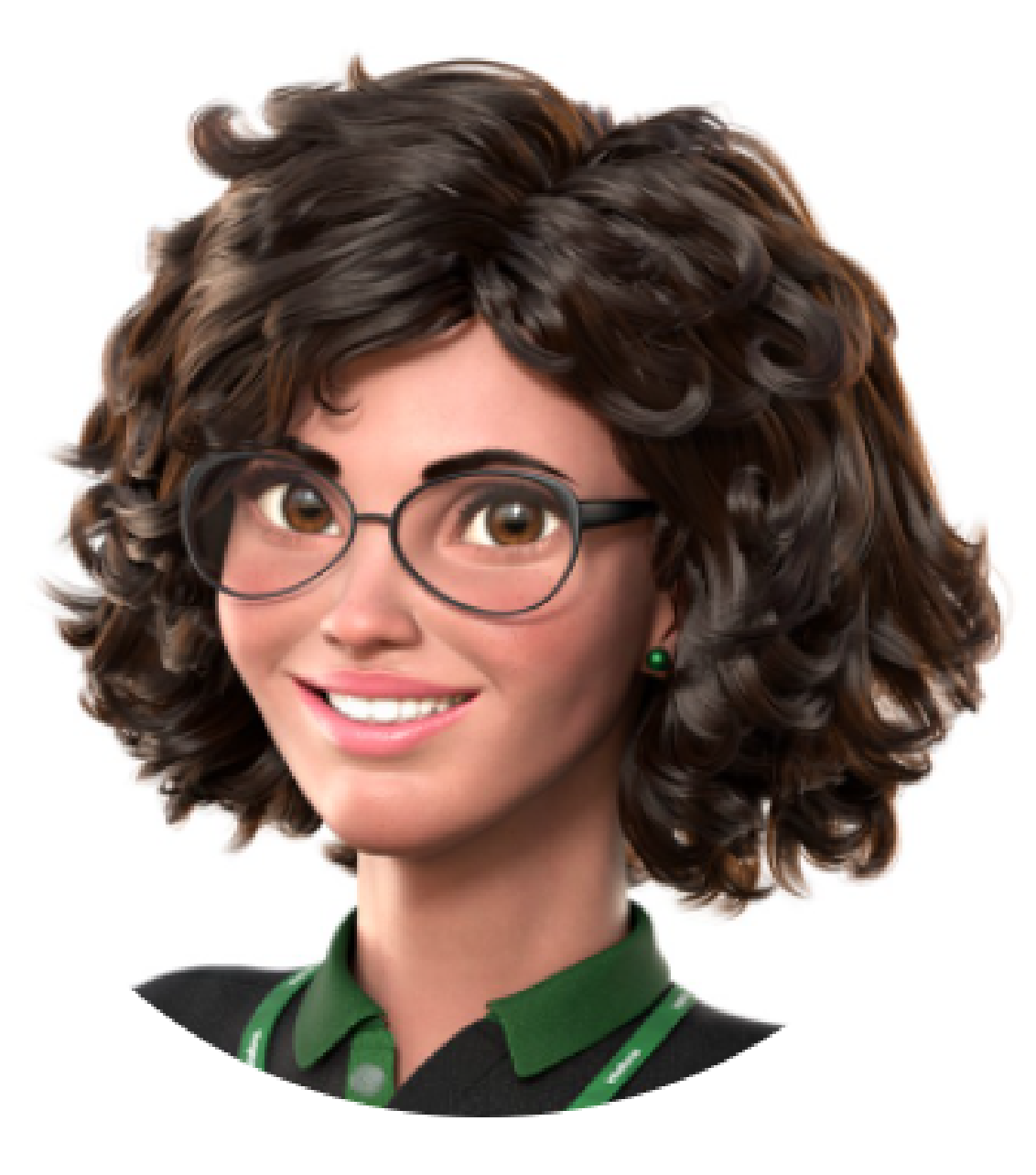

### Intelbras 🤣

## Ir para a conversa

Suporte a clientes: intelbras.com/pt-br/contato/suporte-tecnico/ Vídeo tutorial: youtube.com/IntelbrasBR

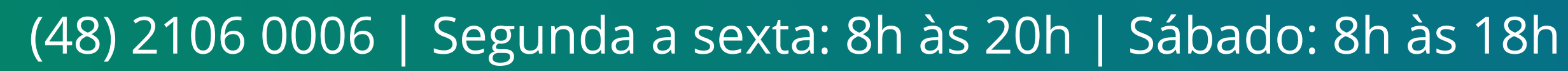

0 0 Ο Ο 0 0 0 O

Ο

Ο

Ο  $\mathbf{O}$ Ο Ο

> Você terminou de visualizar o tutorial técnico de como instalar o software Programador CIE. Clique nos ícones abaixo para conhecer nossas redes sociais!

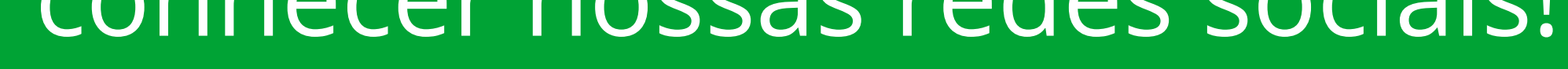

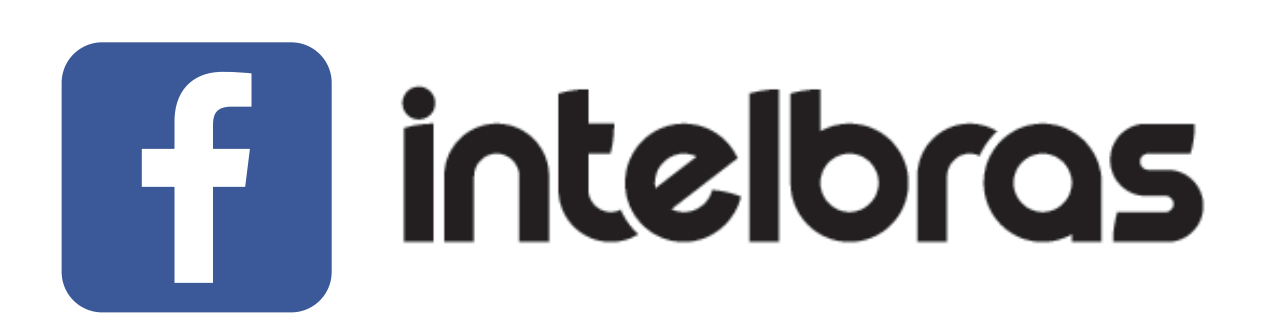

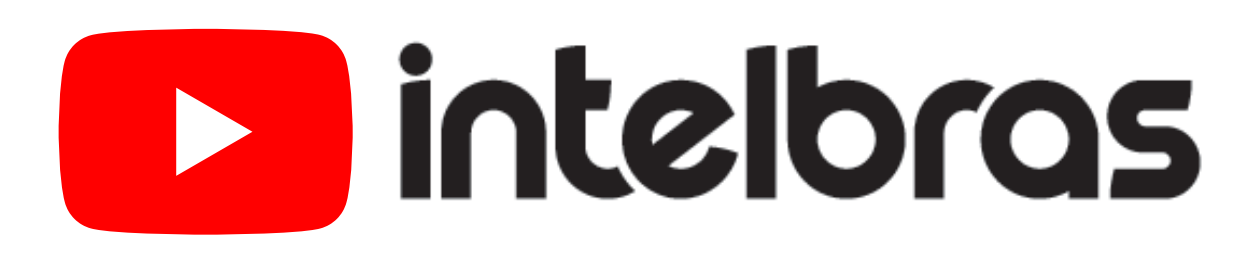

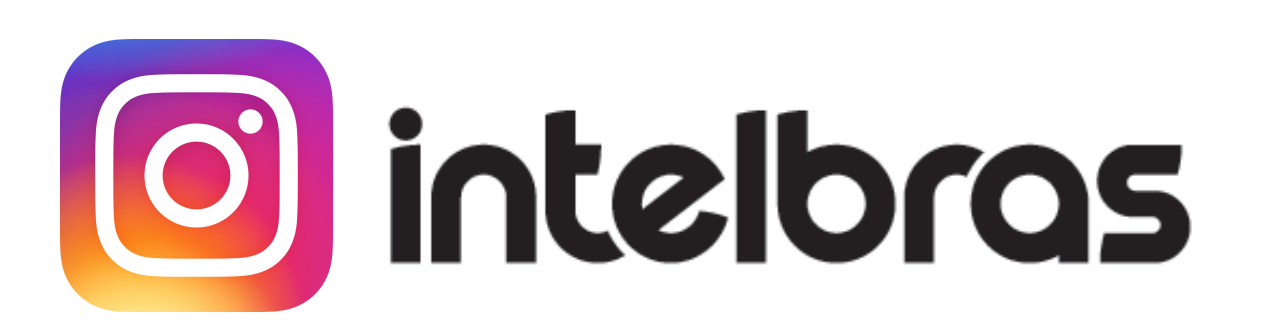

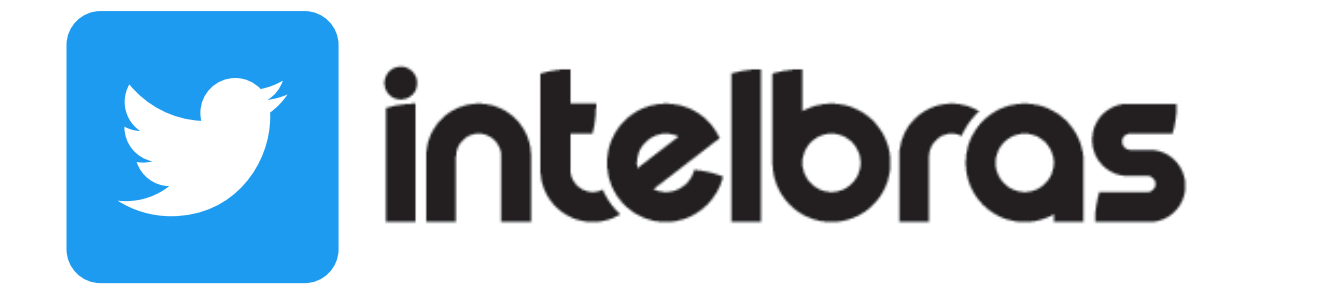

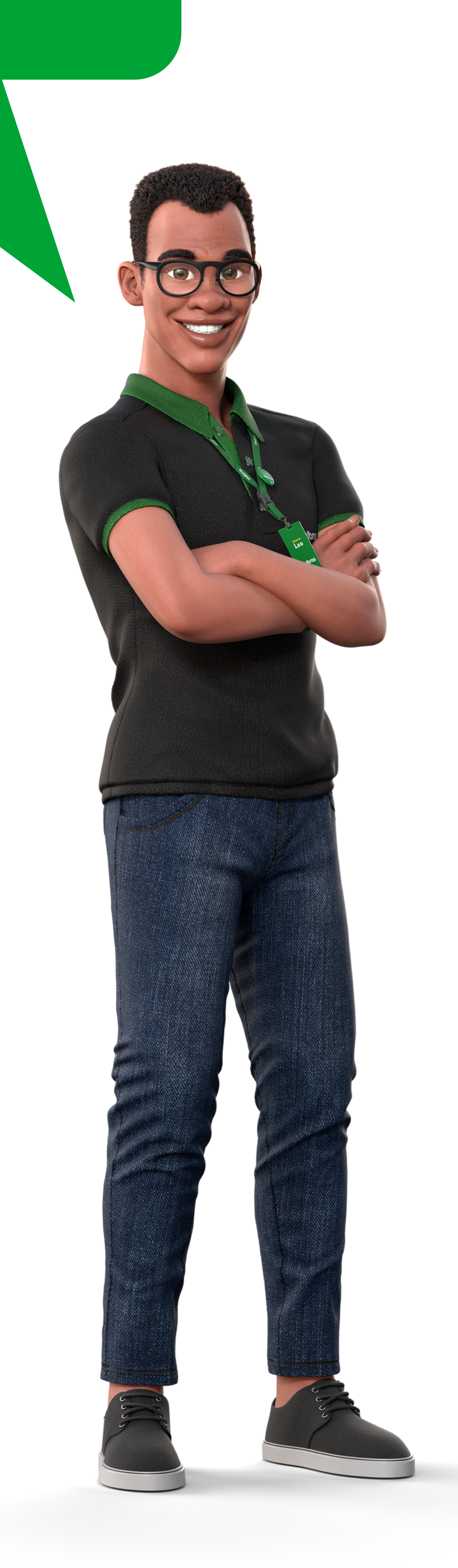

Suporte a clientes: intelbras.com/pt-br/contato/suporte-tecnico/ Vídeo tutorial: <u>youtube.com/IntelbrasBR</u>

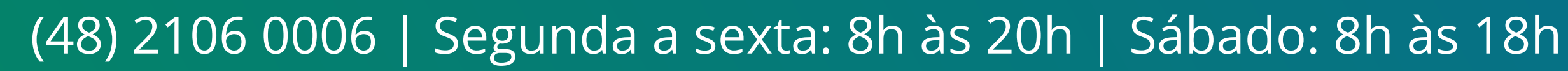

### 

#### 

#### O O O O

# inteloros

#### <u>intelbras.com/pt-br/contato/suporte-tecnico/</u>